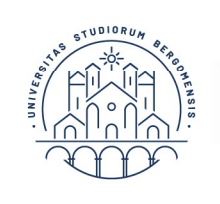

| Dipartimento | di Scienze Umane | e Sociali

## ACCESSO ALLA LAUREA MAGISTRALE IN SCIENZE PEDAGOGICHE – ACCERTAMENTO DELLA PERSONALE PREPARAZIONE DELLO STUDENTE

**Giovedì 1° ottobre alle ore 9.00** si svolgerà il test per l'accertamento della preparazione dello studente per coloro i quali si sono pre-iscritti dopo il 4 settembre e prima della scadenza del 18 settembre.

Possono partecipare al test soltanto i candidati giudicati idonei, sulla base della documentazione predisposta dalla segreteria studenti, dall'apposita Commissione di professori del Corso di studi in Scienze pedagogiche nominata dal Presidente del Corso di Studi e riunita su sua indicazione.

Il test consta di 40 domande a risposta multipla per le quali i candidati hanno a disposizione, dal momento di avvio della prova, 60 minuti.

Ogni risposta esatta equivale ad un punto. Le risposte sbagliate valgono zero punti.

La prova si intende superata qualora il candidato totalizzi almeno 24 risposte esatte.

I candidati che non raggiungano questa soglia saranno convocati per un colloquio orientativo, la cui data viene loro comunicata personalmente, su indicazione del Presidente della Commissione, tramite la segreteria studenti.

I candidati che svolgono positivamente il test di verifica della preparazione iniziale e coloro che non devono sostenerlo in quanto esonerati ricevono comunicazione via mail per la successiva procedura di immatricolazione, da effettuarsi **entro la scadenza del 30 ottobre 2020.** 

I candidati non ammessi al test per mancanza dei previsti requisiti vengono avvisati via mail dalla Segreteria studenti.

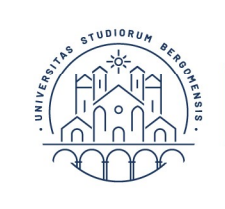

Dipartimento di Scienze Umane e Sociali

## INFORMAZIONI TECNICHE RELATIVE ALLO SVOLGIMENTO DEL PROVA

Il test viene erogato tramite la piattaforma **Questionmark**. Per installare Questiomark Secure si procede al download del programma al seguente indirizzo: <u>https://support.questionmark.com/content/get-questionmark-</u> secure

È opportuno procedere a questa operazione con qualche giorno di anticipo rispetto alla data di svolgimento del test.

I candidati ammessi al test vi accedono tramite credenziali fornite dalla segreteria studenti che si incarica di contattarli personalmente tramite mail.

**NOTA BENE:** Gli studenti devono avere cura di ricopiare attentamente le credenziali (si consiglia su un supporto cartaceo) perché una volta avviato, Questionmark Secure blocca l'accesso a qualsiasi altro programma rendendo impossibile il recupero di informazioni memorizzate sul dispositivo elettronico.

Per poter svolgere il test è necessario in via preliminare che i candidati installino sui propri dispositivi elettronici **Google Chrome**. Devono inoltre disporre di webcam, tale da consentire alla commissione una visione ambientale la più ampia possibile sulla scrivania e l'area circostante. Per svolgere il test, i candidati devono collegarsi **giovedì 1º ottobre alle ore 9.00** tramite la piattaforma **Google Meet** al seguente link:

https://meet.google.com/zid-herz-vac

È opportuno collegarsi <u>almeno un quarto d'ora prima</u> dell'inizio della prova per dare la possibilità di procedere con ordine al riconoscimento dei candidati tramite tesserino universitario o documento di identità

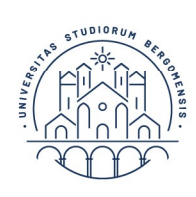

Dipartimento di Scienze Umane e Sociali

valido. Il documento dovrà essere mostrato a richiesta della Commissione attraverso webcam.

È molto importante che nel locale in cui il candidato svolge la prova non siano presenti terze persone. Ogni ingerenza da parte di estranei al test rappresenta motivo di esclusione del candidato. Il Presidente ha l'autorità di escludere il candidato che a suo insindacabile giudizio fosse colto nell'atto di ricevere o cercare su propri dispositivi le informazioni necessarie per rispondere alle domande del test.

Terminate le operazioni di riconoscimento dei candidati, un professore componente la Commissione provvede a comunicare attraverso la chat di Google Meet il link al test, tramite il quale i candidati accedono alla pagina e fanno clic sul link di lancio della prova. I candidati procedono al lancio della prova solo ed esclusivamente su indicazione della Commissione.

Facendo clic sul link di avvio della prova viene scaricato un file con estensione .qmsb. Avviando tale file, il test viene aperto all'interno del browser Questionmark Secure, precedentemente installato. A questo punto la prova ha inizio.

Questionmark Secure è un browser "locked-down" che fornisce un ambiente protetto per l'erogazione degli esami a distanza tramite Questionmark. È dunque importante che al momento dell'avvio del test tutte le altre applicazioni del pc siano chiuse.

Una volta lanciato, infatti, se sul pc sono aperte delle applicazioni non consentite, QuestionMark Secure invia una schermata di warning e non consente al candidato di utilizzare applicazioni e software esterni, compresi i browser web e la navigazione Internet, le funzioni di copiaincolla, CTRL+ALT+CANC, ALT+F4, Printscreen e tutti i comandi per l'accesso alle funzionalità del terminale.

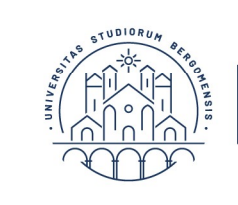

Dipartimento di Scienze Umane e Sociali

Si precisa che i test sono impostati in modo che non sia possibile per lo studente accedervi senza prima aver avviato il browser sicuro.

Durante lo svolgimento della prova i professori componenti la Commissione controllano i candidati tramite Google Meet; i candidati restano all'interno della finestra del test per tutto il tempo della prova essendo disabilitate tutte le funzioni di navigazione e l'utilizzo di altre applicazioni e altri strumenti all'infuori del browser Questionmark Secure.

Al termine della prova il candidato invia le risposte e può chiudere Questionmark Secure.

Il Presidente della Commissione riceve dal servizio test informatizzati il report delle risposte per la verifica e la valutazione.

Per eventuali domande o problemi è possibile contattare via email il prof. Francesco Magni <u>francesco.magni@unibg.it</u>